Documentation APP APP Formats de fichiers

tomui

Interfaces Utilisateurs

- → Créer un format
- → Consulter un format
- → Importer un référentiel de format
- → Mettre à jour un format non issu du référentiel PRONOM
  - → Supprimer un format non issu du référentiel PRONOM

Mars 2022– Version 3.0 (Vitam V5)

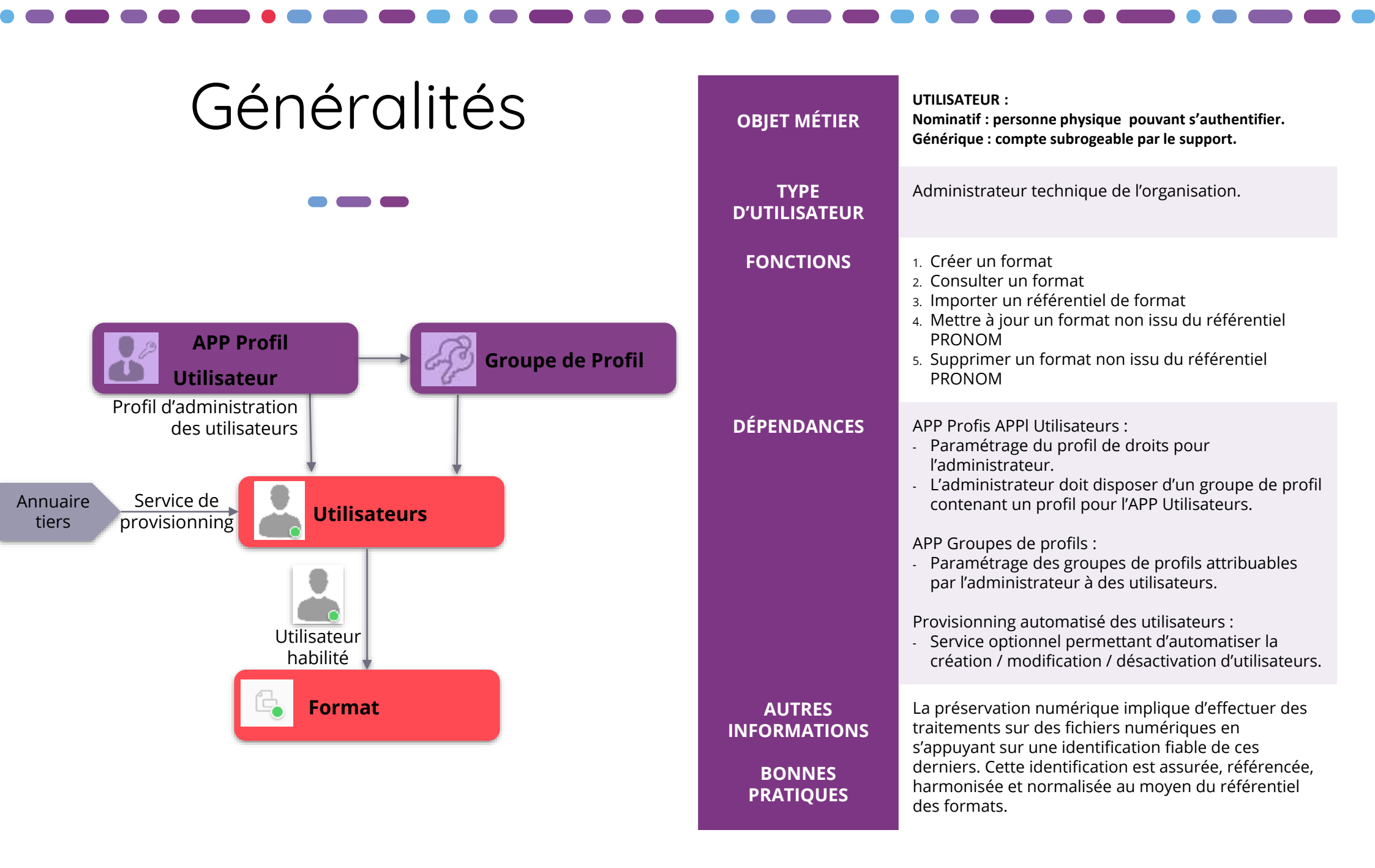

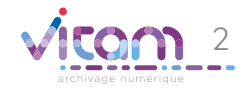

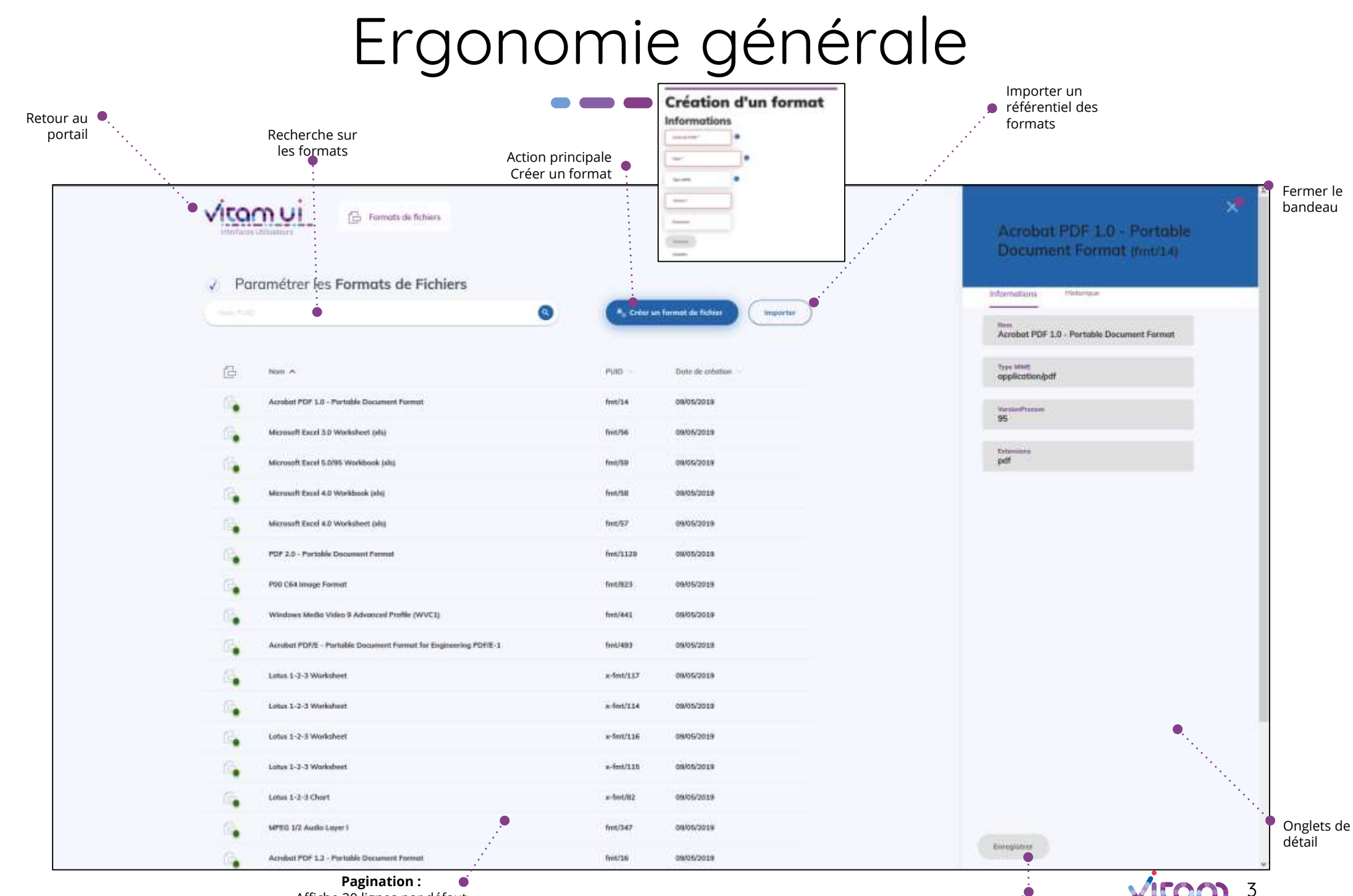

Affiche 20 lignes par défaut Sur défilement : affiche les 20 lignes suivantes jusqu'à un maximum de 100 Au-delà de 100 : demande de confirmation ou à affiner par recherche Enregistrement des mises à jour

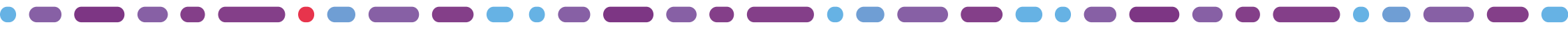

# Ecran principal

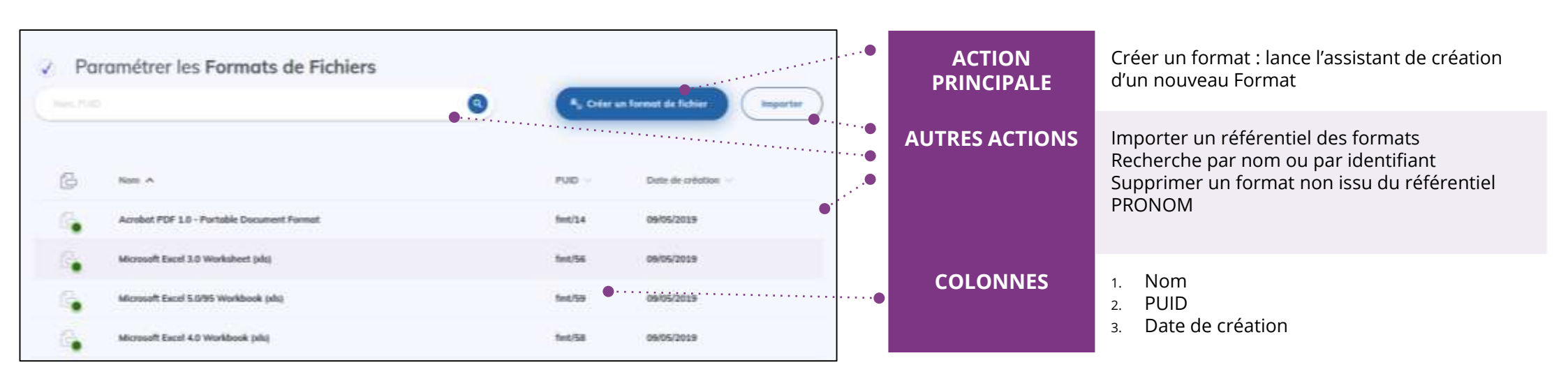

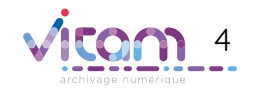

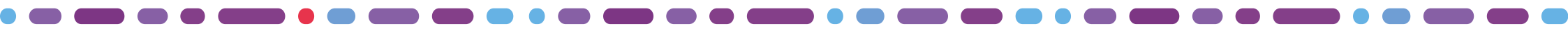

### Création d'un format

Cette étape permet d'ajouter les informations nécessaires à la création d'un nouveau format.

|                                      | CHAMPS        | VALEURS                         | RÈGLES DE GESTION / USAGES                                            |
|--------------------------------------|---------------|---------------------------------|-----------------------------------------------------------------------|
| Creation d'un tormat<br>Informations | EXTERNAL PUID | Alphanumérique<br>(obligatoire) | Identifiant du nouveau format ajouté<br>L'ID commencera par EXTERNAL_ |
| Nom * • · · · · · · · · · · · · •    | Nom           | Alphanumérique<br>(obligatoire) | Nom du format                                                         |
| Type MIME                            | Type MIME     | Alphanumérique                  | Correspond à un format de fichier<br>fourni par le registre PRONOM    |
| Extension                            | Versions      | Alphanumérique<br>(obligatoire) | Version du format                                                     |
| ANNULER                              | Extensions    | Alphanumérique<br>(obligatoire) | Extension du format                                                   |

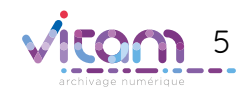

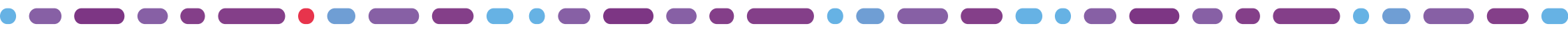

## Bandeau de droite

#### **INFORMATIONS**

L'onglet « Informations » du bandeau de droite permet de consulter et de mettre à jour (si il n'est pas issu de PRONOM) les informations principales du format.

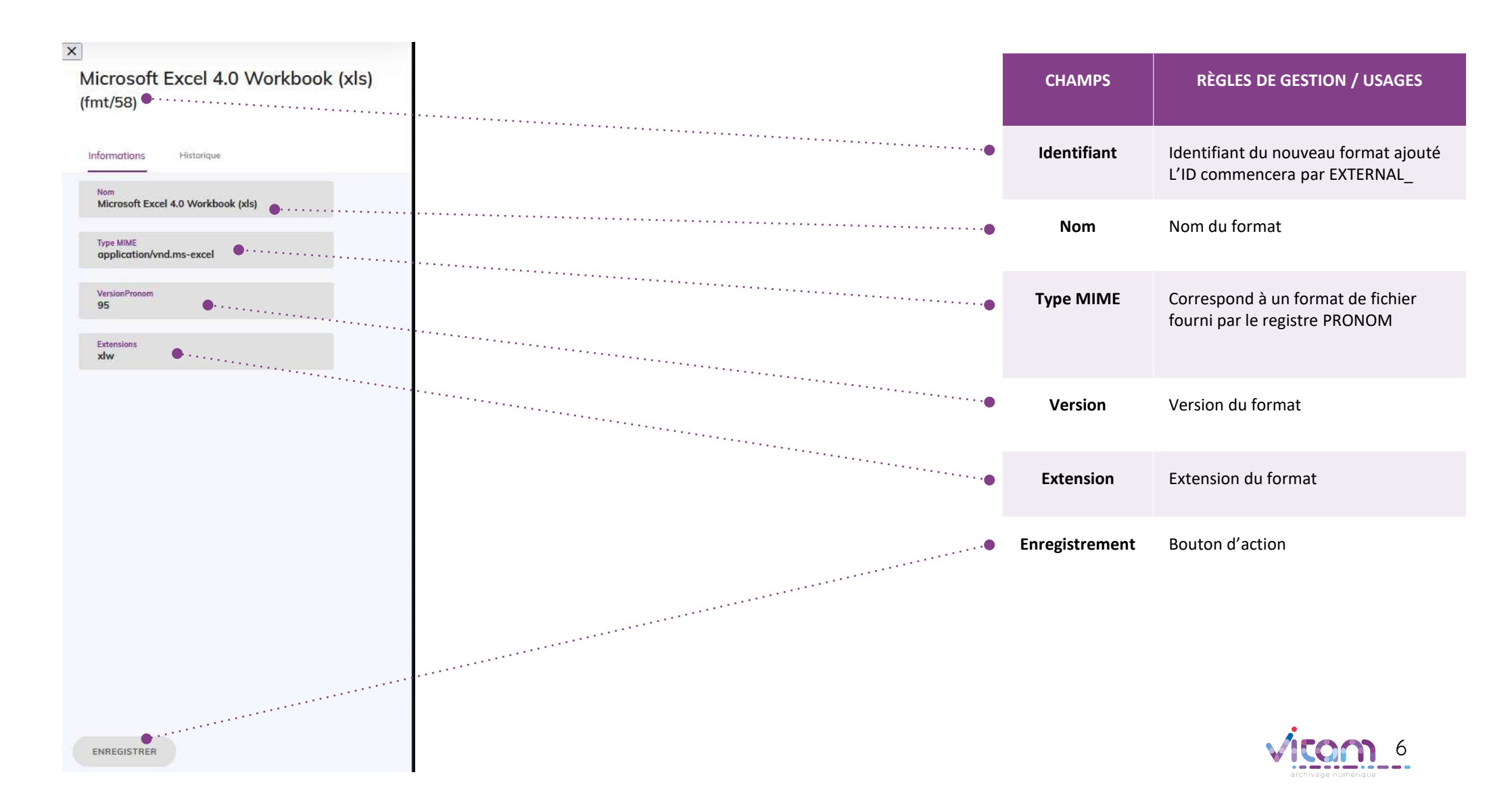

#### Programme Vitam

47 rue de la Chapelle, 75018 Paris – France Tél. : +33 (0)1 86 69 60 03

www.programmevitam.fr

https://twitter.com/@ProgVitam https://www.linkedin.com/grps/Programme-Vitam

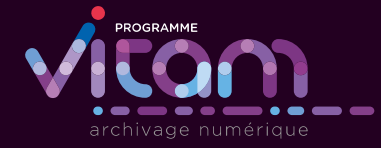

' \_